### **Standing order**

## **MANUAL - STANDING ORDER in GOonline Biznes**

After logging into GOonline Biznes, select Payments -> Standing orders,

| Previous version                                                                                                    | n of the system | Session til   | me 04:58    | C EXTEND       |             |                                                                                                    | •                                                               | <b>-</b>     | 🖢 Anna 🗄                 | Sadu                                          | ~         | U÷ Logou     |
|----------------------------------------------------------------------------------------------------|-----------------|---------------|-------------|----------------|-------------|----------------------------------------------------------------------------------------------------|-----------------------------------------------------------------|--------------|--------------------------|-----------------------------------------------|-----------|--------------|
| 💽 BNP F                                                                                                    | PARIBAS         |               |             |                |             |                                                                                                    |                                                                 |              |                          |                                               |           |              |
| Accounts                                                                                                    |                 | , Standi      | ing orc     | lers           |             |                                                                                                    |                                                                 |              |                          |                                               |           |              |
| Orders                                                                                                    |                 | CI            | reate a sta | nding order    |             |                                                                                                    |                                                                 | L            | ist of sta               | nding orders                                  | s pending | approval     |
| Payments                                                                                                    |                 |               |             |                |             |                                                                                                    |                                                                 |              |                          |                                               |           |              |
| Transfers                                                                                                    |                 | Orders        |             | Title ≑        |             | Orders name 💠                                                                                                 | Beneficia                                                       | гу ≑         | Amou                     | nt 🜩                                          |           | Stat         |
| Waiting trans                                                                                                    | sfers           | date 🌩        |             | Standing order | ID \$       | Account no. 🗢                                                                                                 | Account n                                                       | 10. \$       | Periodici                | ty.≑                                          |           |              |
| Counterpartie                                                                                                    | es              |               |             |                |             |                                                                                                    |                                                                 |              | expiry da                | le 🗢                                          |           |              |
| Payments terr                                                                                                    | mplates         | Records p     | er page: 💈  | 200 🗸   1-1    | 1 of 1 item | S                                                                                                    |                                                                 |              |                          |                                               |           |              |
| Mass Collect                                                                                                    | :               |               |             |                |             |                                                                                                    |                                                                 |              |                          |                                               |           |              |
| Standing orde                                                                                                    | iers            |               |             |                |             |                                                                                                    |                                                                 |              |                          |                                               |           |              |
| then 🔮                                                                                                    | Create          | a standing or | rder        |                |             |                                                                                                    | Select temp                                                     | late         |                          | ~                                             | Select    | t from the l |
| then<br>ew standi<br>Sender                                                                                                    | Create Create   | a standing or | rder        |                |             | Payment dat                                                                                                   | Select temp                                                     | late         |                          | ~                                             | Select    | t from the l |
| then<br>ew standi<br>Sender                                                                                                    | Create          | a standing or | rder        |                |             | Payment dat                                                                                                   | Select temp                                                     | late         |                          | ✓<br>Periodicity*                             | Select    | t from the l |
| then<br>ew standi<br>Sender<br>Company<br>A I DEP                                                                                                    | Create          | a standing or | rder        |                |             | Payment dat                                                                                                   | Select temp                                                     | late<br>0,00 | PLN                      | ✓ Periodicity* Select                         | Select    | t from the l |
| then<br>ew standi<br>Sender<br>Company<br>A I DEP<br>Account / availab<br>Rachunek po<br>82 2030 0045 11                                                       | Create          | a standing or | rder        | 42,25 PLM      | N ¥         | Payment dat                                                                                                   | Select temp<br>a                                                | 0,00         | PLN                      | Periodicity* Select                           | Select    | t from the l |
| then<br>ew standi<br>Sender<br>Company<br>A I DEP<br>Account / availab<br>Rachunek po<br>83 2030 0045 11                                                       | Create          | a standing or | rder        | 42,25 PLM      | N 🗸         | Payment dat<br>Amount*                                                                                        | Select temp<br>a<br>e period order<br>e*                        | late<br>0,00 | PLN<br>Last pay          | Periodicity*<br>Select                        | Select    | t from the l |
| then<br>ew standi<br>sender<br>Company<br>AI DEP<br>Account / availab<br>Rachunek po<br>83 2030 0045 11<br>Recipient                                           | Create          | a standing or | rder        | 42,25 PLN      | N ¥         | Payment dat<br>Amount*                                                                                        | Select temp<br>a<br>e period order                              | 0,00         | PLN<br>Last pay<br>inde  | Periodicity*<br>Select                        | Select    | t from the l |
| . then<br>EW standi<br>Sender<br>Company<br>A I DEP<br>Account / availab<br>Rachunek po<br>83 2030 0045 11<br>Recipient<br>Counterparty*                       | Create          | a standing or | rder        | 42,25 PLN      | N 🗸         | Payment dat<br>Amount*                                                                                        | Select temp<br>a<br>e period order<br>e*<br>falls on a non-word | 0,00         | PLN<br>Last pay<br>indej | Periodicity*<br>Select<br>ment date<br>finite | Select    | t from the L |
| then<br>then<br>ew standi<br>Sender<br>Company<br>A I DEP<br>Account / availab<br>Rachunek po<br>83 2030 0045 11<br>Recipient<br>Counterparty*<br>Select count | Create          | a standing or | rder        | 42,25 PLM      | N ✓         | Payment dat<br>Amount*<br>Indefinite<br>First payment date<br>Select a date<br>① If a transfer date<br>Title* | Select temp<br>a<br>e period order<br>2*<br>falls on a non-word | 0,00         | PLN<br>Last pay<br>inde  | Periodicity*<br>Select<br>ment date<br>finite | Select    | t from the   |

#### O Cut-off times for outgoing transfers

Complete the fields

× CLEAR FORM

- Account select an account number from the list
- Recipient select a counterparty from the list or enter the data into a form
- Payments data enter the amount, the date of first payment and select the order execution frequency

For term orders, move the dot from the position: <--- Indefinite period order, to enter the date of the last payment

After entering payment details select **Confirm**.

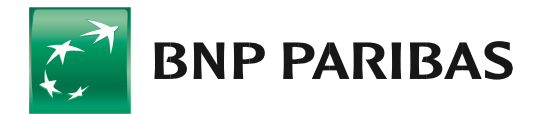

Bank zmieniającego się świata

1

A correctly approved order goes into the list of standing orders.

# Standing orders

| Create a         | standing order                               |                                                                |                                                          | List of standing o                         | orders pending approval $ ightarrow$ |
|------------------|----------------------------------------------|----------------------------------------------------------------|----------------------------------------------------------|--------------------------------------------|--------------------------------------|
| Orders<br>date ≑ | Title 💠<br>Standing order ID 💠               | Orders name $\Leftrightarrow$<br>Account no. $\Leftrightarrow$ | Beneficiary ≑<br>Account no. ≑                           | Amount ≑<br>Periodicity ≑<br>Expiry date ≑ | State 🗢                              |
| 26.10.2023       | testy zlecenia stałego<br>97346D51R48a14b224 | Rachunek podstawowy<br>83 2030 0045 1110 0000 1110 0000        | TEST Cash Management<br>71 1600 1127 1110 0000 1110 0000 | <b>200,00 PLN</b><br>Monthly<br>26.06.2024 | Activated :<br>Modify                |
| Records per page | e: 200 🗸   1-1 of 1 items                    |                                                                |                                                          |                                            | Revoke<br>1                          |

You can revoke or modify a standing order by selecting an action from the three dots menu • on the left hand side or after clicking the order details

After order modification or revoking has been selected, the system will display a relevant message.

Example: Order modification message

| Are you s                  | ure you want to modif             | y the standing order? $\times$                 |  |
|----------------------------|-----------------------------------|------------------------------------------------|--|
| Transfers wil<br>and sent. | be executed according to the exis | ting settings until the modification is signed |  |
| CLOSE                      |                                   | YES, MODIFY                                    |  |

#### Example: Order revoking message

| Are you sure you want to revoke a standing o                                                      | order? ×                 |
|---------------------------------------------------------------------------------------------------|--------------------------|
| Standing order will be revoked and cannot be restored. The revoked longer be visible in the list. | l standing order will no |
| CLOSE                                                                                             | YES, REVOKE              |

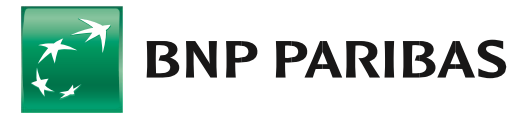

Bank zmieniającego się świata

BNP Paribas Bank Polska Spółka Akcyjna, with its registered office in Warsaw, at ul. Kasprzaka 2, 01-211 Warsaw, entered into the Register of Entrepreneurs of the National Court Register (KRS) by the District Court for the capital city of Warsaw in Warsaw, XIII Commercial Division of the National Court Register, under KRS number: 0000011571, with Tax Identification Number (NIP): 526-10-08-546 and fully paid-up share capital of PLN 147,676,946. | www.bnpparibas.pl